#### TIPS AND TOOLS FOR PATENT MONITORING IN CAS STNEXT

Sarah W. Stokes, Senior Product Specialist IP

© 2025 American Chemical Society. All rights reserved.

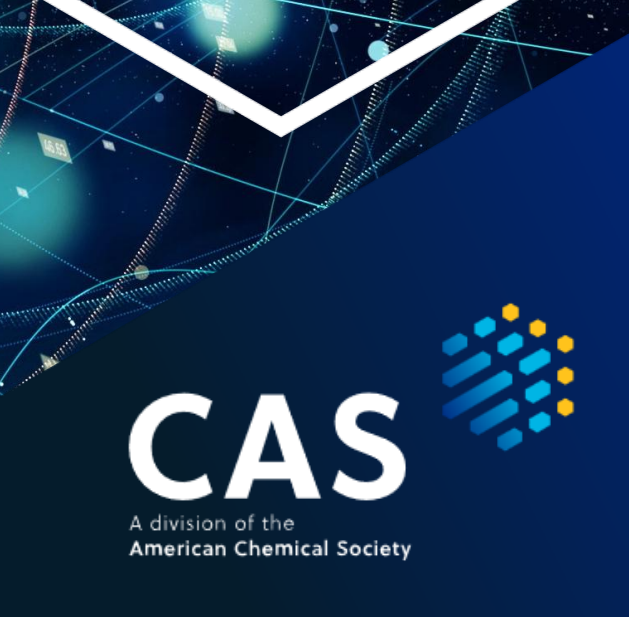

# Why use STNext to monitor IP?

- STNext has a variety of features and tools that assist with monitoring global IP protection
- Automated alerts in the world's most popular patent and NPL databases
- Tools like Interactive Claim Viewer, Patent Family Manager, and FIZ PatMon further expand your ability to keep up to date with new IP life cycle events
- Precise citation searching allows additional insight into the penetration of IP innovations into other areas of market/research

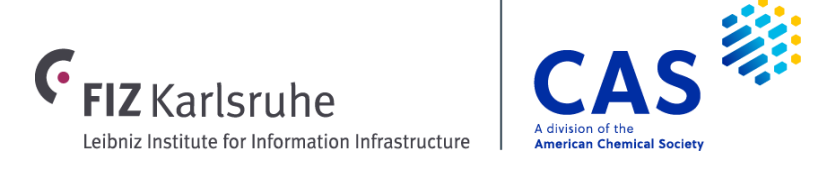

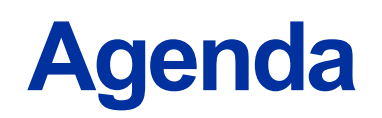

- Alerts/SDI
- Ultimate Owner and Patent Status Indicator
- INPADOC Legal Status Monitoring and FIZ PatMon
- Citations

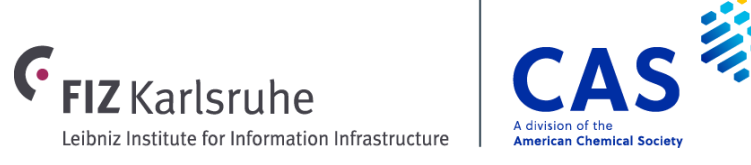

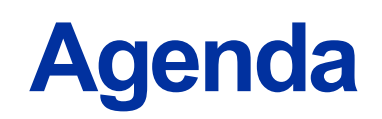

#### Alerts/SDI

- Ultimate Owner and Patent Status Indicator
- INPADOC Legal Status Monitoring and FIZ PatMon
- Citations

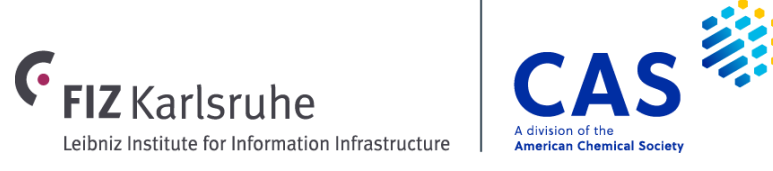

# Alerts accomplish a variety of goals

- Stay informed on research and development trends and industry news, particularly through patent publications
- Track competitor patent activity and monitor developments in new geographic markets
- Identify new additions to existing patent families
- Keep tabs on legal status changes—such as expirations, grants, lapses, or territorial expansions
- Watch for signs of potential intellectual property infringement affecting your organization

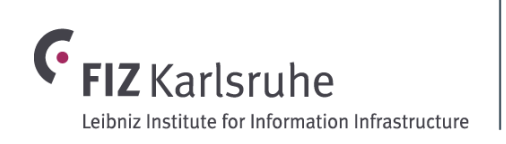

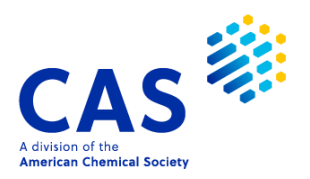

# Manual or automatic alerts – your choice

#### **Manual alerts**

Individual time ranges and run dates, must be started manually

Monitor large time ranges (> 1 month)

Use for often changing queries

Advanced search commands possible, e.g. TRANSFER, ANALYZE, FSEARCH

Refine with update codes or subtract answers

#### **Scripts**

= Simple programming language to preprogram searches on STN; started manually

Full STN retrieval language available

Used to create sophisticated monitoring solutions, incl. multi-database (structure) searches and deduplication

#### **Automatic alerts**

Monitor set time ranges, automatic run and results delivery

Single database | ALERT / SDI

Multi-database alerts | ALERT MFILE

Multiple databases, same delivery date ALERT PACKAGE

Cross-database alerts (CA and Derwent) SMARTracker | SDI XFILE

Linked Alerts | ALERT

Note: this session does not cover scripts in STNext, but training materials are available on this topic.

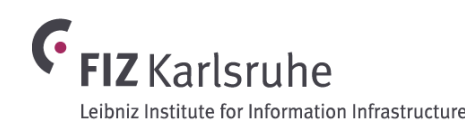

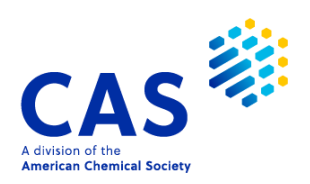

## Planning an alert involves multiple steps

Choose the best database(s)

Current awareness search = Alert = Selective Dissemination of Information (SDI)

- Select one or more databases that best fit your search topic.
- Design your search strategy
  - Should the strategy be tailored to individual databases or designed for a combined search?
- Decide between manual and automatic alerts
- Two methods to create an alert in STNext
  - Use the traditional ALERT or SDI commands on the command line
  - Utilize the STNext Alert Wizard for a guided setup

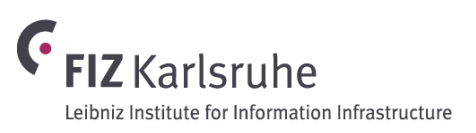

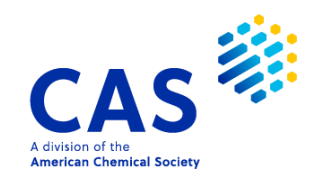

### **Planning an automatic alert**

- Select an appropriate update code
  - Examples: ED (each document), UP (update), etc. Codes vary depending on the database
  - Use the HELP UPDATE command to see valid codes for your database
- Choose how often the alert runs
  - Options: every update, weekly, or monthly; varies by database
- Decide whether to keep or remove previously seen results
  - Consider the relevance of repeat results, e.g., updates to existing patents or legal status changes
- Determine how results will be delivered
  - Delivery options include online, via email, or through RSS feeds

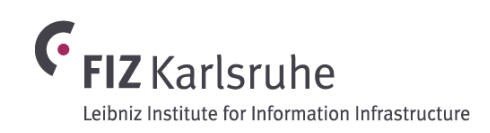

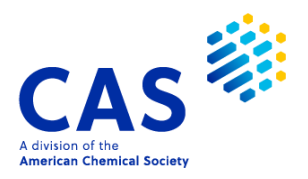

#### Update codes determine what triggers an alert

- The most frequently used update codes are:
  - /ED (Entry Date): for searching new records (i.e., basics).
  - /UP (Update Date): for searching new or updated records (any update except citations), this code is also applied for new patent family members).
  - /UPP (Update Date Patent Family): for searching records which are new (basics) or to which family information (equivalents) has been added.
- Many other update codes are available, depending on the database.

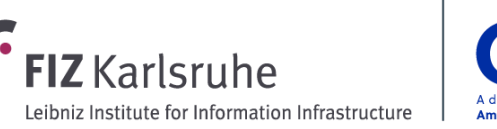

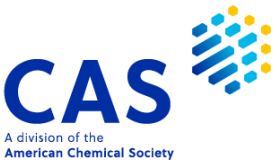

#### **Different update codes monitor different aspects**

| Alert Settings                          |                     |      |              | UP: Any update to record                     |
|-----------------------------------------|---------------------|------|--------------|----------------------------------------------|
| Name 🛈                                  | Send alerts with no |      | Delivery     | <b>UPM:</b> Update Max*                      |
| CBGPATENTS /S                           | answers             |      | notification | <b>UPIT:</b> Indexing Term Update (new RNs)* |
| Method of delivery <sup>①</sup> Expires | Cost center         |      |              | ED: Entry Date (new records)                 |
| ONLINE -                                | NONE                | UP   |              | UPP: Patent Family Update                    |
| Delivery to * (separate with comma)     |                     | UPM  |              | <b>UPOG:</b> Update, citing references*      |
|                                         |                     | UPIT |              | STUP: Patent Status Update Date              |
|                                         |                     | ED   |              | *may cause a record to be retrieved          |
|                                         |                     | UPP  |              | multiple times                               |
| Database settings                       |                     | UPOG |              |                                              |
| Database Print format Frequ             | iency               | STUP |              |                                              |
| HCAPLUS                                 | eekly 👻             | ED • | Advanced -   |                                              |
| Save Cancel                             |                     |      |              |                                              |

FIZ Karlsruhe

Leibniz Institute for Information Infrastructure

A division of the

American Chemical Society

# Some files, like DWPI, contain many different update code options

- /UPA (Update Date Polymer Indexing)
- /UPB (Update Date Chemical Coding)
- /UPIT (Update Date Index Terms)
- /UPD (Update Date Cited Patent Information)
- /UPG (Update Date Citing Patent Information)
- /UPAB (Update Date Derwent Abstract)
- /UPCP (Update Date Cooperative Patent Classification)
- /UPFT (Update Date Japanese Patent Classification)
- /UPIC (Update Date International Patent Classification)

- /UPIN (Update Date Inventor)
- /UPMC (Update Date Manual Codes)
- /UPPA (Update Date Patent Assignee)
- /UPTI (Update Date Enhanced Title)
- /UPAA (Update Date Author Abstract)
- /UPAG (Update Date Agent)
- /UPAT (Update Date Author Title)
- /UPCL (Update Date Claims)

**HELP UPDATE** will explain the various update codes for the current database.

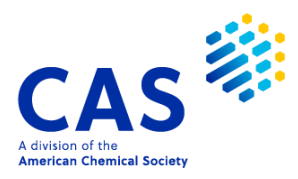

#### Alerts can be modified or deleted from 'My Files'

|             | IVACAFTOR DERIVAT   | IVES<br>Name | Database  | Query      | Delivered To        | Edit 👕   |
|-------------|---------------------|--------------|-----------|------------|---------------------|----------|
| ts .        | Every Opdate        | IVACAFIOR/S  | WPIX      | view query | JIM.BROWN@HZ-K.COM  |          |
| nscripts    | Answer History 🔨    |              |           |            |                     | Delete A |
| uctures     |                     |              |           |            |                     |          |
| }           | INPA TEST           |              |           |            |                     | Edit 👕   |
| npis        | 26 Apr 2022 8:33 AM | Name         | Database  | Query      | Delivered To        |          |
| S Sequences | Weekly              | INPATEST/S   | INPAFAMDB | View query | JIM.BROWN@FIZ-K.COM |          |
|             | Answer History 🔨    |              |           |            |                     |          |
|             | WPIX SMARTRACKER    | २            |           |            |                     | Edit     |
|             | 5 Apr 2022 2:14 PM  | Name         | Database  | Query      | Delivered To        |          |
|             | Every Update        | AA007/S      | WPIX      | View query | JIM.BROWN@FIZ-K.COM |          |
|             | Answer Histony      |              |           |            |                     |          |

A division of the

American Chemical Society

Leibniz Institute for Information Infrastructure

#### View and download historic alert results

| <ul><li>← Return to Session</li><li>∴ Alerts</li></ul> |                               |                  |                     |                                     | Sort Date Modified: Newest 🕶 |
|--------------------------------------------------------|-------------------------------|------------------|---------------------|-------------------------------------|------------------------------|
| IVACAFTOR DERIV<br>28 Apr 2022 1:01 AM<br>Every Update | ATIVES<br>Name<br>IVACAFTOR/S | Database<br>WPIX | Query<br>View query | Delivered To<br>JIM.BROWN@FIZ-K.COM | Edit                         |
| Hide Answer History                                    | 1                             |                  |                     |                                     |                              |
| Run #                                                  | Print Date/Time               |                  | Answers             | Download Options                    |                              |
| 74                                                     | Sep 14, 2023                  |                  | 0                   | PDF   RTF   TXT                     |                              |
| 73                                                     | Sep 12, 2023                  |                  | 1                   | PDF   RTF   TXT                     |                              |
| 72                                                     | Sep 8, 2023                   |                  | 0                   | PDF   RTF   TXT                     |                              |
| 71                                                     | Sep 5, 2023                   |                  | 3                   | PDF   RTF   TXT                     |                              |
| 70                                                     | Sep 1, 2023                   |                  | 0                   | PDF   RTF   TXT                     |                              |
| 69                                                     | Aug 29, 2023                  |                  | 0                   | PDF   RTF   TXT                     |                              |
| 68                                                     | Aug 25, 2023                  |                  | 0                   | PDF   RTF   TXT                     |                              |
| 67                                                     | Aug 22, 2023                  |                  | 0                   | PDF   RTF   TXT                     |                              |
| 66                                                     | Aug 18, 2023                  |                  | 1                   | PDF   RTF   TXT                     |                              |
| 65                                                     | Aug 15, 2023                  |                  | 0                   | PDF   RTF   TXT                     |                              |
| Show All Runs                                          |                               |                  |                     |                                     |                              |

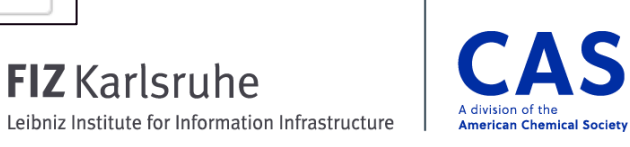

(

13 © 2025 American Chemical Society. All rights reserved.

# **Creating single-file alerts in STNext**

#### Setting up automatic alerts using the STNext Alert Wizard

| Entered HOME                          | 15:16:59 ON 18 MAY 2021    | A   |
|---------------------------------------|----------------------------|-----|
| Entered HCAPLUS                       | 15:22:20 ON 18 MAY 2021    | Tit |
| L1 107185 S NANO?<br>NANOFIBER? OR NA | "(W)FIBER? OR<br>NOFIBRIL? |     |
| 12 122121 S TISSUE                    | (24)                       | M   |
| (FNGINFER? OR SCA                     | FFOLD? OR                  |     |
| MANUFACT? OR PRO                      | DD?) OR B                  | De  |
|                                       | ,                          | S   |
| L3 4711 S (L1 (S) L2                  | ) =                        |     |
|                                       |                            |     |
|                                       | Create an Alert            | -   |
|                                       | Patent Family Manager      | Da  |
|                                       |                            |     |
|                                       |                            |     |
|                                       |                            |     |

| Alert Settings                                            |                                         |                     | All settings in one window                                                                                                    |
|-----------------------------------------------------------|-----------------------------------------|---------------------|----------------------------------------------------------------------------------------------------|
| Title *<br>Tissue Engineering CAp                         | blus                                    | Eliminat<br>seen an | e previously ON Highlight hit ON Swers                                                                                                    |
| EMAIL   Delivery to (separate with sebastian.brauch@fiz-k | MM/DD/YYYY<br>th comma)<br>aarlsruhe.de | Cost cer            | If set to <b>ON</b> , historical duplicates in a single<br>database are removed from your answer set.<br>Identification of such historical duplicates is<br>based on <b>Accession Numbers</b> (AN) within a<br>database. For this purpose, answers are<br>saved for one year on STNext.  |
| Database settings Database HCAPLUS Save Cancel            | Print format<br>BIB ABS IND             | Frequency<br>Weekly | <b>Tip</b> : If no specific update code is available,<br>use UP/UPM and enable the identification of<br>historical duplicates instead of using Entry<br>Date (ED) in dynamic-update databases,<br>e.g., HCAplus ( <i>except</i> for SMARTracker<br>alerts or legal status alerts, etc.). |

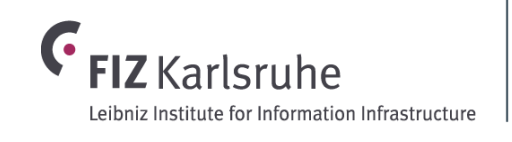

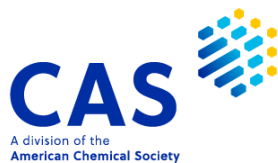

# **Creating single-file alerts in STNext**

#### **Receiving Alert results via email**

|                                | Within the results, the query including                                          |
|--------------------------------|----------------------------------------------------------------------------------|
| Your SIN results are just      | sta click away. SIN Drift the undate date searched are specified                 |
| information as you like it     | 20 ANSWERS PRINTED IN THE UPdate date searched are specified.                    |
|                                | IN FILE 'HCAPLUS'                                                                |
| Click on a link below to r     | L1 OUE NANO(W) FIBER? OR NANOFIBER?                                              |
| Title: NANOFIBER HCAI          | L2 QUE TISSUE (2A) (ENGINEERING OR SCAFFOLDING OR MANUFACT? OR PR                |
| Reference Number: AGR          | OD?) OR BIOPRINT?                                                                |
| Number of Answers: 20          | L3 QUE LI (S) L2<br>L4 20 SEA FILE=HCAPLUS L3 AND 20210507-20210512/UP           |
| File Name: HCAPLUS             | Pi 20 SPU LIDE-ROLIDO DO MA 2021030/ 20210312/01                                 |
| SDI Name: AA029/S              |                                                                                  |
| SDI Parent Name: AA02          | L4 ANSWER 1 OF 20 HCAPLUS COPYRIGHT 2021 ACS on STN                              |
| SDI Run Number: 020            | AN 2021:1042223 HCAPLUS                                                          |
| SDI Run Date: MAY 14           | TI Chitosan microsphere-bacterial cellulose composite material and               |
| obritan bate. met 14,          | preparation and application thereof [Machine Translation].                       |
|                                | IN Hong, Feng; Wei, Zhao; Chen, Lin                                              |
| 1. <u>RTF</u> (Rich Text Forma | SO Faming Zhuanli Shenging, 27pp.                                                |
| 2. PDF (Adope Portable         | CODEN: CNXXEV                                                                    |
| 3. <u>HTML</u> (Hypertext Mark | DT Patent                                                                        |
| 4. <u>Plain Text</u> (ASCII)   | LA Chinese                                                                       |
| Links will expire 90 days      | PI                                                                               |
|                                | PATENT NO. KIND DATE APPLICATION NO. DATE                                        |
|                                |                                                                                  |
| If you have any question       | CN 112//3941 A 20210511 CN 2020-1161588/ 20201231 PRAT CN 2020-11615887 20201231 |
|                                | AB [Machine Translation of Descriptors]. The invention relates to a chitosan     |
| STN <sup>®</sup> v c           | microsphere-bacterial cellulose composite material and prepn. and                |
| <b>SIN</b> - Your Conn         | application thereof, wherein the composite material has a                        |
|                                | on the surface and the network of <b>nanofibers</b> . The nerve catheter prepd.  |
|                                | by the invention has the characteristics of sustained-release NGF, in-vivo       |
|                                | degrdn., promotion of nerve cell proliferation, adhesion and                     |
|                                | differentiation, broad-spectrum antibacterial property and the like, and         |
|                                | material is simple, toxic crosslinking agents are not introduced, the            |
|                                | composite is uniform and efficient, and a new material and idea are              |
|                                | provided for nerve <b>tissue engineering.</b>                                    |

If email delivery was specified, an email like this one appears regularly in your email inbox.

Download the alert results in your preferred data format. The links remain active for 90 days.

RTF and PDF formats include patent drawings (image files).

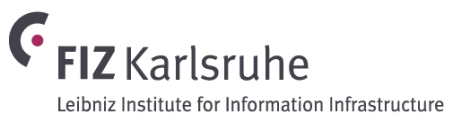

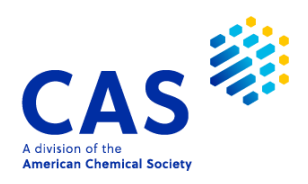

15 © 2025 American Chemical Society. All rights reserved.

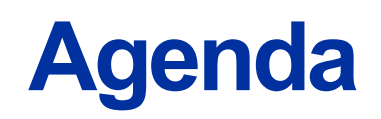

#### - Alerts/SDI

- Ultimate Owner and Patent Status Indicator
- INPADOC Legal Status Monitoring and FIZ PatMon
- Citations

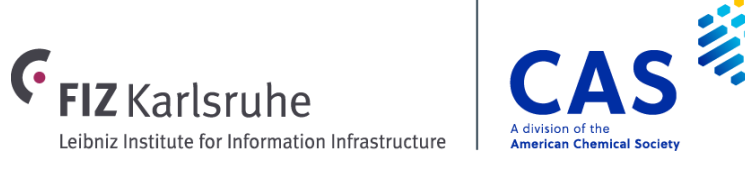

# Identification of the current owner of a patent

#### Ultimate Owner fields provide updated information

- Company name changes, mergers, acquisitions can often complicate an organization-based IP search
- Ultimate owner shows the latest owner of IP rights
- Available in 10+ files, including Caplus, MARPAT, INPADOCDB, and USPATFULL and other full text files
   /UO
   Ultimate owner
   /UOS
   Ultimate owner standardized
- Data obtained from PatentSight through their manual and algorithmic curation of IP ownership and M&A analysis
  - Significant effort to reduce spelling errors and further standardization
  - Does not provide historical changes or date of transfer of IP rights
  - Updated weekly
- Available to all STN users

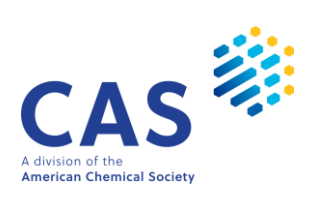

#### Acquisitions indicated by a difference in /PA and /UO

| L18  | ANSWER 1 OF 1 HCAPLUS COPYRIGHT 2025 ACS on STN                      |
|------|----------------------------------------------------------------------|
| Pate | ntPak PDF   PatentPak PDF+   PatentPak Interactive                   |
| AN   | 2025:255988 HCAPLUS Full-text                                        |
| DN   | 189:313455                                                           |
| TI   | Parathyroid hormone compounds in the treatment of hypoparathyroidism |
| ΤN   | Culler, Michael: Allas, Soraya; Sumeray, Mark; Abribat, Thierry      |
| PA   | Amolyt Pharma, Fr.                                                   |
| UO   | ASTRAZENECA PLC                                                      |
| UOS  | AstraZeneca                                                          |
| SO   | U.S. Pat. Appl. Publ., 57pp.                                         |
|      | CODEN: USXXCO                                                        |
| DT   | Patent                                                               |
| LA   | English                                                              |
| FAN. | CNT 1                                                                |

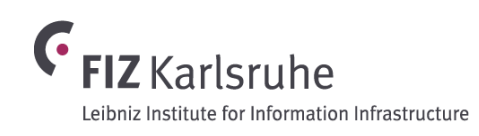

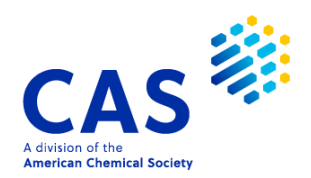

# **Acquisition of patent rights**

#### Alerts based on this type of strategy will bring back newly acquired IP

| => S ASTRAZENECA/UOS NOT ASTRAZENECA/PA AND PY>=2022    | L21 | ANSWER 1 OF 632  | HCAPLUS | COPYRIGHT | 2025 ACS on STN |
|---------------------------------------------------------|-----|------------------|---------|-----------|-----------------|
|                                                         | UOS | AstraZeneca      |         |           |                 |
| 6332 ASTRAZENECA/UOS                                    | PI  |                  |         |           |                 |
| 3144 ASTRAZENECA/PA                                     |     | PATENT NO.       | KIND    | DATE      | APPLICATION NO. |
| 10981796 PY>=2022                                       |     |                  |         |           |                 |
|                                                         |     | WO 2025120567    | A1      | 20250612  | WO 2024-IB62268 |
| L21 632 ASTRAZENECA/UUS NUT ASTRAZENECA/PA AND PY>=2022 | PA  | MedImmune Limite | d, UK   |           |                 |

| L21 | ANSWER 2 OF 632         | HCAPLUS    | COPYRIGHT   | 2025 ACS on STN  |          |  |  |
|-----|-------------------------|------------|-------------|------------------|----------|--|--|
| UOS | AstraZeneca; Neurimmune |            |             |                  |          |  |  |
| ΡI  |                         |            |             |                  |          |  |  |
|     | PATENT NO.              | KIND       | DATE        | APPLICATION NO.  | DATE     |  |  |
|     |                         |            |             |                  |          |  |  |
|     | WO 2025104243           | A1         | 20250522    | WO 2024-EP82486  | 20241115 |  |  |
| PA  | Neurimmune AG, S        | Switz.; Al | exion Pharm | aceuticals, Inc. |          |  |  |

| L21 | ANSWER 3 OF 632 | HCAPLUS | COPYRIGHT | 2025 ACS on STN  |          |
|-----|-----------------|---------|-----------|------------------|----------|
| UOS | AstraZeneca     |         |           |                  |          |
| PI  |                 |         |           |                  |          |
|     | PATENT NO.      | KIND    | DATE      | APPLICATION NO.  | DATE     |
|     |                 |         |           |                  |          |
|     | US 20250163400  | A1      | 20250522  | US 2024-18954071 | 20241120 |
|     | WO 2025111362   | A1      | 20250530  | WO 2024-US56713  | 20241120 |
| PA  | Icosavax, Inc., | USA     |           |                  |          |

DATE

20241205

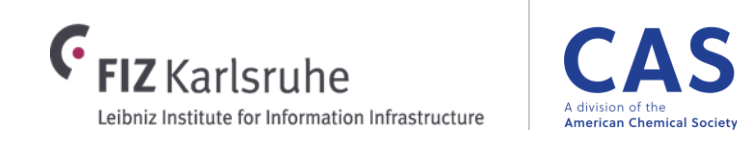

# **Acquisition of patent rights**

ANALYZE original Patent Assignee field to see acquisitions

| => ANA L21 | 1- P  | A       |         |                                                     |
|------------|-------|---------|---------|-----------------------------------------------------|
| L22        | ANA   | LYZE L2 | 1 1- PA | A : 138 TERMS                                       |
| => D 1-10  |       |         |         |                                                     |
| L22        | ANA   | LYZE L2 | 1 1- PA | A : 138 TERMS                                       |
| TERM # #   | ‡ 0CC | # DOC   | % DOC   | PA                                                  |
| 1          | 128   | 128     | 20.25   | ALEXION PHARMACEUTICALS INC USA                     |
| 2          | 95    | 95      | 15.03   | MEDIMMUNE LLC USA                                   |
| 3          | 94    | 94      | 14.87   | MEDIMMUNE LIMITED UK                                |
| 4          | 40    | 40      | 6.33    | MEDIMMUNE LIMITED                                   |
| 5          | 31    | 31      | 4.91    | GRACELL BIOTECHNOLOGIES SHANGHAI CO LTD PEOP REP CH |
| 6          | 29    | 29      | 4.59    | FUSION PHARMACEUTICALS INC CAN                      |
| 7          | 27    | 27      | 4.27    | ADC THERAPEUTICS SA SWITZ                           |
| 8          | 21    | 21      | 3.32    | ACHILLION PHARMACEUTICALS INC USA                   |
| 9          | 20    | 20      | 3.16    | PORTOLA PHARMACEUTICALS INC USA                     |
| 10         | 13    | 13      | 2.06    | ACERTA PHARMA B V NETH                              |

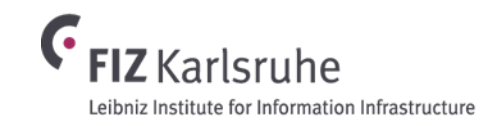

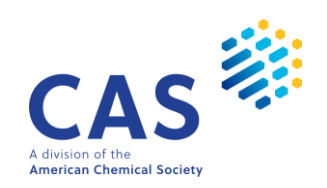

#### Use /UOS in alert strategies to stay up-to-date

#### $\Rightarrow$ S ASTRAZENECA/UOS NOT ASTRAZENECA/PA AND PY<2025

6339 ASTRAZENECA/UOS

3146 ASTRAZENECA/PA

65472992 PY<2025

L9 4039 ASTRAZENECA/UOS NOT ASTRAZENECA/PA AND PY<2025

=> S ASTRAZENECA/UOS NOT ASTRAZENECA/PA AND ED>=20250101

6339 ASTRAZENECA/UOS

3146 ASTRAZENECA/PA

1600258 ED>=20250101

(ED>=20250101)

L10 14 ASTRAZENECA/UOS NOT ASTRAZENECA/PA AND ED>=20250101

#### => S ASTRAZENECA/UOS NOT ASTRAZENECA/PA AND UP>=20250701

6339 ASTRAZENECA/UOS

3146 ASTRAZENECA/PA

377525 UP>=20250701

(UP>=20250701)

L11 3 ASTRAZENECA/UOS NOT ASTRAZENECA/PA AND UP>=20250701

L9: original search strategy to retrieve UO/PA discordance prior to 2025 (historic answers)

L10: Manual re-run with the addition of the ED update code. This will retrieve records that have been added to the database this year.

L11: Manual run with UP>=20250701. This will retrieve records that have been updated or changed within the month of July.

Change the update/entry dates in future manual runs to get the most current information.

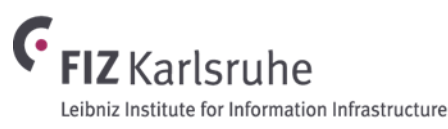

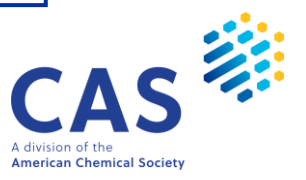

#### **Patent status indicator**

- Available in Caplus, INPADOC, and full text patent files
- Dynamically updated flag that allows searchers to determine if a patent is ALIVE or DEAD.
- Useful for Freedom to Operate (FTO) and other IP searches
- Provides predictive data over the lifetime of the patent

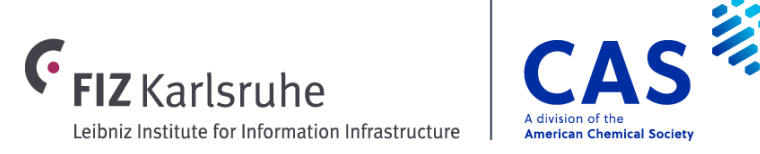

### Quickly see or limit by patent status

| $\Rightarrow$ S ASTRAZENECA/UOS NOT ASTRAZENECA/PA AND PY>=2022   |                            |
|-------------------------------------------------------------------|----------------------------|
| 84897 ASTRAZENECA/UOS                                             |                            |
| 38527 ASTRAZENECA/PA<br>23997026 PY>=2022                         |                            |
| (PY>=2022)<br>L34 3018 ASTRAZENECA/UOS NOT ASTRAZENECA/PA AND PY> | >=2022                     |
| => ANA 1- STT                                                     |                            |
|                                                                   |                            |
| ANALYZE IS APPROXIMATELY 34% COMPLETE                             | 1 2700 2700 89.46 ALIVE    |
| ANALYZE IS APPROXIMATELY 72% COMPLETE                             | 2 163 163 5.40 DEAD        |
| L35 ANALYZE L34 1- STI : 4 TERMS                                  | 3 82 82 2.72 INDETERMINATE |
|                                                                   | 4 77 77 2.55 TRANSITIONAL  |
|                                                                   | ***** END OF L35 *******   |

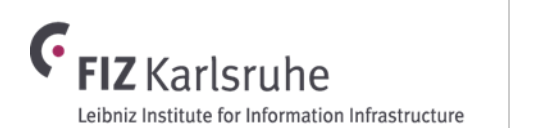

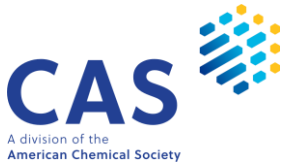

### Status indicator provides info at-a-glance

| 1 1 1    | AN | CWED - |              |      |                    |                                         |                          |            |                              |
|----------|----|--------|--------------|------|--------------------|-----------------------------------------|--------------------------|------------|------------------------------|
|          | AN | SWER   |              | L11  | ANSWER 4 OF 40 HC  | APLUS                                   | COPYRIGHT 2025 A         | ACS on STN |                              |
| TI       | Me | L11    | ANSWER 2 (   | TI   | Pharmaceutical com | positio                                 | on comprises canr        | nabigerol  | or cannabigerolic acid       |
| PI       |    | TI     | Therapeuti   | 11   | for proventing and | + = = = = = = = = = = = = = = = = = = = |                          | incl info  | ationa                       |
|          | PA |        | method of    |      | for preventing and | treati                                  | ing respiratory v        | viral inte | CLIONS                       |
|          |    | пт     | ine errou or | ΡI   |                    |                                         |                          |            |                              |
|          | C  | PI     |              |      | PATENT NO.         | KIND                                    | DATE                     |            |                              |
| DODT     |    |        | PATENT NO.   |      |                    |                                         |                          |            |                              |
| PSPI     |    |        |              |      | (                  |                                         |                          |            |                              |
|          | PA |        | US 2024021   |      | US 20230330037     | A1                                      | 20231019                 |            |                              |
|          |    | DCDT   |              | PSPI |                    |                                         |                          |            |                              |
|          | С  | 1 31 1 | DATENT NO    |      | PATENT NO.         | KIND                                    | STATUS                   | STATUS D   | ATE                          |
| DT       | Pa |        | PATENT NU.   |      |                    |                                         |                          |            |                              |
|          |    |        |              |      |                    |                                         |                          |            |                              |
| AD       | •  |        | US 2024021   |      | US 20230330037     | A1                                      | Dead                     | 20250417   |                              |
|          | mı | DT     | Patent       | DT   | Patent             |                                         |                          |            |                              |
|          | us | ٨R     |              | AB   | treating           | or prev                                 | venting respirato        | orv viral  | infections. The method       |
|          | oi | AD     | "            |      | includos odministo | ring to                                 | $\sim$ a patient a ph    | ormocoutic | al comprising one            |
| <b>-</b> |    |        | mushrooms,   |      | includes administe | i ing to                                |                          |            | at comprision comprising one |
|          |    |        | comprising   |      | or more non psycho | active                                  | cannabinoid-con          | tg. compns | s. consisting                |
|          |    |        | supporting   |      | essentially of a c | annabin                                 | <u>noid fraction inc</u> | cluding at | least one of                 |

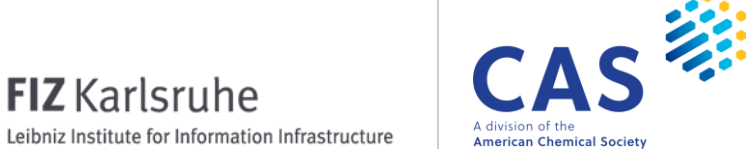

(•

#### Use /STI in alert strategies to stay up-to-date

#### => S L8 AND DEAD/STI

12548384 DEAD/STI

L12 3864 L8 AND DEAD/STI

=> S L8 AND DEAD/STI AND UP>=20250601

12548384 DEAD/STI

817331 UP>=20250601

(UP>=20250601)

L13 0 L8 AND DEAD/STI AND UP>=20250601

A manual alert strategy that includes Patent Status Indicator and uses the UP update code will retrieve records that have had any change, including changes to the /STI field, since the specified date.

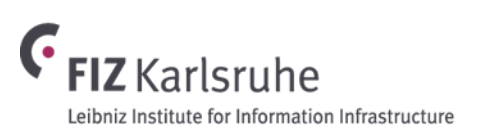

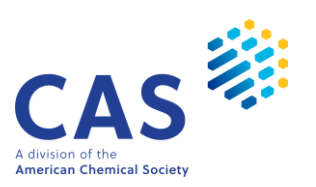

#### Alternately, set up a recurring alert to be notified weekly if changes occur

| Alert Settings                            |                             |                             | ×                                                                                                    |
|-------------------------------------------|-----------------------------|-----------------------------|----------------------------------------------------------------------------------------------------|
| Name 🛈<br>AZACQDEAD                       | /S                          | Send alerts with no answers | OFF Delivery OFF notification                                                                                                    |
| Method of delivery ① Exp                  | ires                        | Cost center                 | => sdi                                                                                                    |
| ONLINE   Delivery to * (separate with com | nma)                        | NONE                        | ENTER QUERY L# FOR SDI REQUEST OR (END): L12<br>ENTER UPDATE FIELD CODE (UP), UPM, UPIT, UPI, ED, UPP, UPOG, STUP OR ?: UP<br>ENTER SDI REQUEST NAME. (AA001/S), OR END: AZACODEAD/S |
|                                           |                             |                             | ENTER COST CENTER (NONE) OR NONE: NONE<br>ENTER TITLE (NONE): AZ UO CHANGE                                                                                                    |
|                                           |                             |                             | ENTER METHOD OF DELIVERY (EMAIL), ONLINE OR RSS: <b>ONLINE</b><br>ELIMINATE PREVIOUSLY SEEN ANSWERS WITH EACH SDI RUN? Y/(N): <b>N</b>                                               |
| Database settings                         |                             |                             | HIGHLIGHT HIT TERMS? (Y)/N: Y<br>ENTER SDI RUN FREQUENCY - DAILY, (WEEKLY), BIWEEKLY, OR ?: WEE                                                                                      |
| Database Print for                        | mat Frequ                   | uency Update                | OUERY L12 HAS BEEN SAVED AS SDI REQUEST 'AZACODEAD/S'                                                                                                    |
| CAPLUS                                    | W                           | eekly 👻 UP                  |                                                                                                    |
| Save Cancel                               |                             |                             |                                                                                                    |
| 26 © 2025 American Chemi                  | ical Society. All rights re | served                      | <b>CA</b>                                                                                                    |

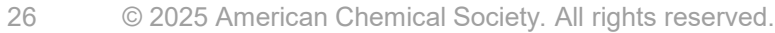

Leibniz Institute for Information Infrastructure

A division of the

American Chemical Society

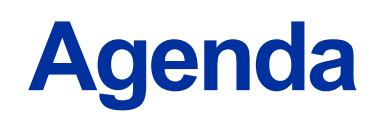

- Alerts/SDI
- Ultimate Owner and Patent Status Indicator
- INPADOC Legal Status Monitoring and FIZ PatMon
- Citations

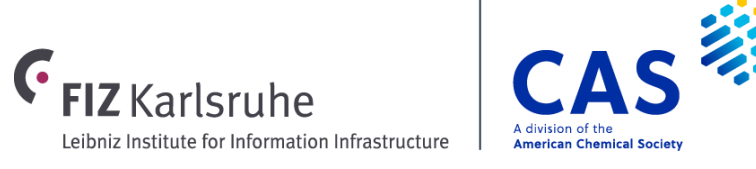

# Monitoring legal status and family information in INPADOCDB

- Common alerts in INPADOCDB:
  - New published documents
    - From competitors
    - In a technology area
  - New family members of known patents
  - Changes in legal status of known patents

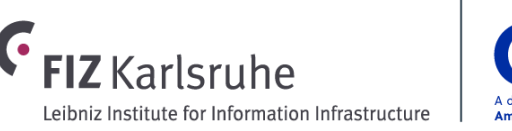

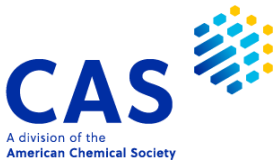

#### **INPADOCDB delivers clear, uncluttered alert results**

- INPADOCDB offers sophisticated update codes to specifically track changes either of individual records or of the entire patent family
- INPADOCDB offers customized display formats for family alerts showing only the current data since the last alert run or from a specific country
- Linked SDIs for precise monitoring legal status information
  - (L) update code / LAST

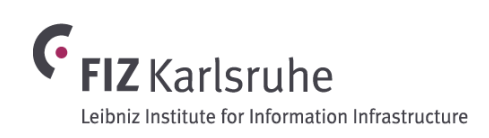

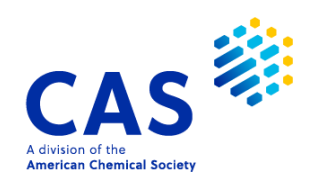

# **Monitoring legal status information**

Linked SDIs enhance precision for SDI searching

| => S UNILEVER/ | PA,PAS AND ORE/LSC2 (L) UPLS/LAST    | UPLS/LAST linke<br>selectively to reco | ed to <b>OR</b> I<br>ords with | E/LSC2 leads current |
|----------------|--------------------------------------|----------------------------------------|--------------------------------|----------------------|
| 85240          | UNILEVER/PA                          | opposition or reex                     | aminatio                       | on entries.          |
| 85251          | UNILEVER/PAS                         |                                        |                                |                      |
| 1021083        | ORE/LSC2                             |                                        |                                |                      |
| 17233608       | UPLS/LAST                            |                                        |                                |                      |
|                | (20240716-20250716/UPLS)             |                                        | See HE                         |                      |
| 36307          | ORE/LSC2 (L) UPLS/LAST               |                                        | event c                        | ategories and        |
| L39 72         | UNILEVER/PA, PAS AND ORE/LSC2 (L) UP | LS/LAST                                | coveraç                        | ge                   |
|                |                                      |                                        |                                |                      |

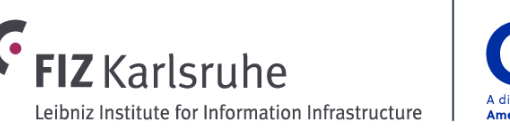

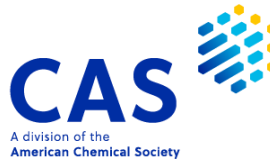

# **Monitoring legal status information**

#### Linked SDIs enhance precision for SDI searching

|                             | Alert Settings X                                                                                                    |
|-----------------------------|----------------------------------------------------------------------------------------------------|
| L37 QUE UNILEVER/PA,PAS AND | Title *     Eliminate previously seen answers     OFF     Highlight hit terms                                                                                                    |
| ORE/LSC2 (L) UPLS/LAST      | Method of delivery     EMAIL     MM/DD/YYYY     Send alerts with no     Delivery to (separate with comma)     SEBASTIAN.BRAUCH@FIZ-KARLSRUHE.DE     NONE     Send alerts with no     Send alerts with no     Do NOT eliminate previously seen     answers     Do NOT eliminate previously seen     Image: Delivery to (separate with comma)     Send alerts with no     Do NOT eliminate previously seen     Image: Delivery to (separate with comma)     Send alerts with no     Delivery     Delivery     Delivery     Delivery     Delivery     Delivery     Delivery     Delivery     Delivery     Delivery        Delivery                                                              Delivery       Delivery   Delivery   Delivery   Delivery   Delivery   Delivery   Delivery   Delivery   Delivery   Delive |
|                             | Database settings                                                                                                    |
|                             | INPADOCDB     BIB LS     Weekly     UPLS     Advanced                                                                                                    |
|                             | Save Cancel                                                                                                    |

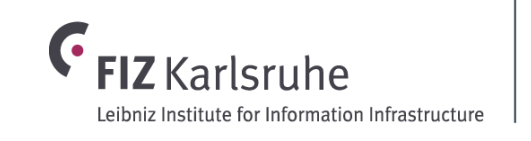

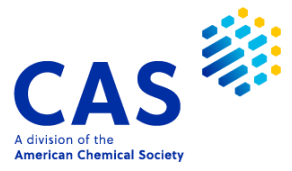

# Family and legal status alerts

#### Monitor patent applications for new family members or legal status changes

| Entered HOME                                                    | 08:53:47 ON 21 MAY 2021       |  |  |  |  |  |
|-----------------------------------------------------------------|-------------------------------|--|--|--|--|--|
| Entered INPADOCDB                                               | 08:54:02 ON 21 MAY 2021       |  |  |  |  |  |
| L1 11 S (US 20140<br>20060046991 OR U                           | 127211 OR US<br>S 20050256123 |  |  |  |  |  |
| OR US 201                                                       | - Create an Alert             |  |  |  |  |  |
|                                                                 | Patent Family Manager         |  |  |  |  |  |
| Search or query the patent numbers, and start the alert wizard. |                               |  |  |  |  |  |

| Alert Settings                |                                                                                         |                                                                                                    |                                                                                                | ×                                                                                             |
|-------------------------------|-----------------------------------------------------------------------------------------|----------------------------------------------------------------------------------------------------|------------------------------------------------------------------------------------------------|-----------------------------------------------------------------------------------------------|
| Title *<br>Pfizer key patents |                                                                                         | Eliminate p<br>seen answ                                                                               | oreviously OFF                                                                                 | Highlight hit ON                                                                              |
| Method of delivery            | ③ Expires MM/DD/YYYY                                                                    | Send alerts                                                                                            | s with no ON                                                                                   | Delivery OFF                                                                                  |
| Delivery to (separat          | e with cor<br>Difiz-karlsr<br>the comb<br><b>FFAMED</b><br><b>new pub</b><br>run for th | starting from a<br>bination of the<br>display forma<br><b>lications</b> , or r<br>e <b>entire INPA</b> | a single patent f<br>UPFE update co<br>at provides any i<br>new legal status<br>DOC patent far | family member,<br>ode and<br><b>new records</b> ,<br><b>s</b> for each alert<br><b>mily</b> . |
| Database settings             | -                                                                                       |                                                                                                    |                                                                                                |                                                                                               |
| Database                      | Print format                                                                            | Frequency                                                                                              | Update field code                                                                              | laterat                                                                                       |
| Save Cance                    |                                                                                         | тиееку                                                                                                 | UPFE                                                                                           | Aqvanced                                                                                      |

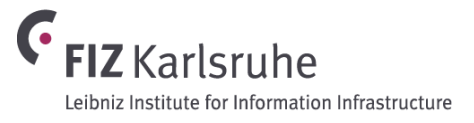

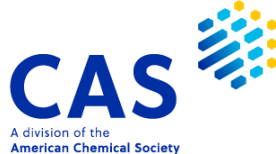

### Family and legal status alerts

33

© 2025 American Chemical Society. All rights reserved.

Monitor patent applications for new family members or legal status changes

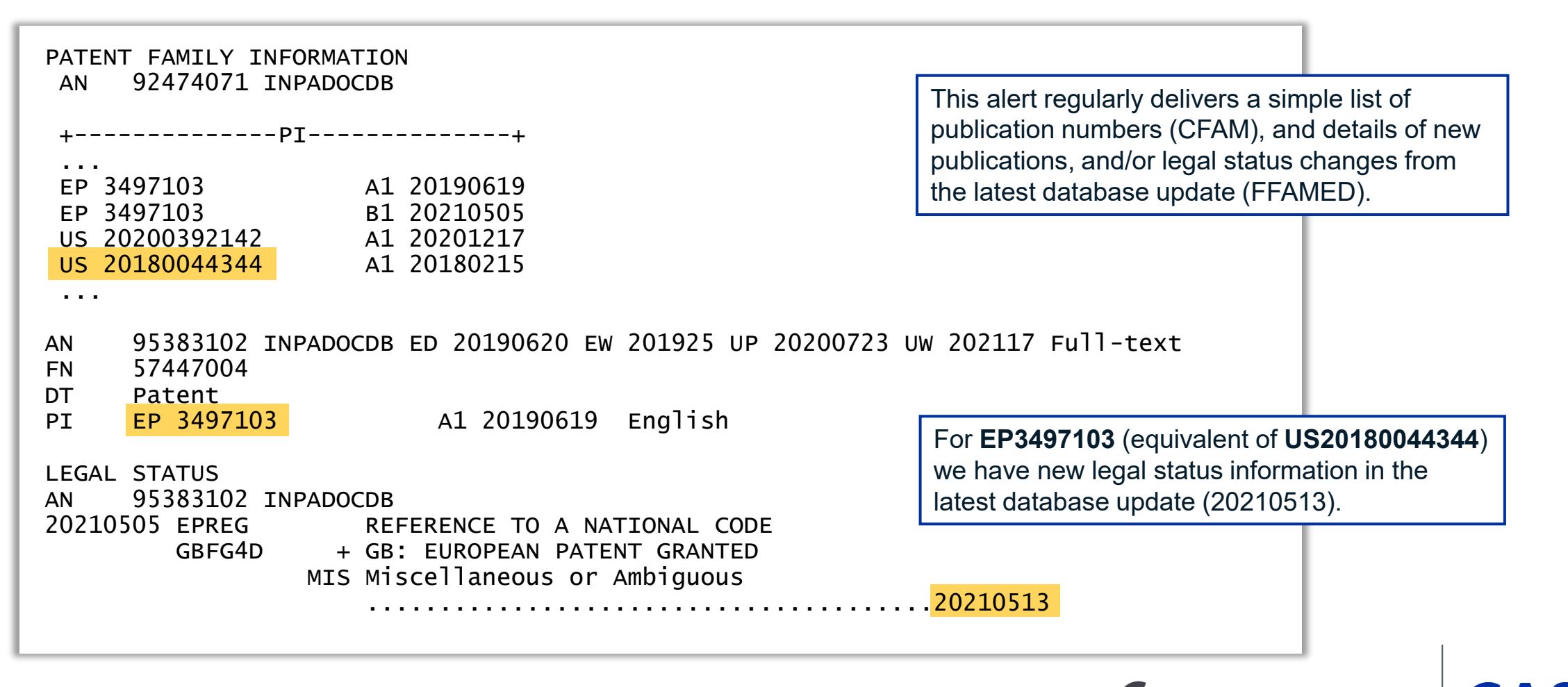

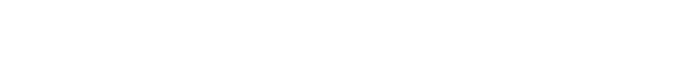

eibniz Institute for Information Infrastructure

American Chemical Societ

#### FIZ PatMon – STN's own patent monitoring service

**Efficient monitoring** of the global legal protection of competitor and internal patents is crucial for successful patent portfolio management

- New patent family members indicate in which countries competitors are active and when a patent has been granted
- Legal status updates indicate if an application has been withdrawn, a patent has been challenged by opposition or patent ownership has changed
- Worldwide monitoring of INPADOC patent family and legal status changes
- Based on enhanced INPADOC family information from FIZ Karlsruhe Editorial

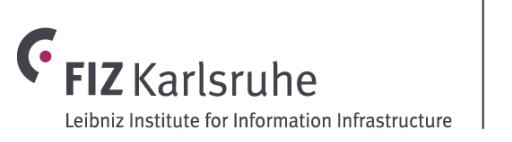

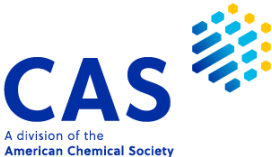

### **Monitoring options – examples**

| Option                                            | Examples                                                                                                    |
|---------------------------------------------------|----------------------------------------------------------------------------------------------------|
| All changes<br>(standard option)                  | Monitor <b>all</b> patent family and legal status changes in the INPADOC family to get the complete picture                                                                                 |
| Specific countries                                | <ul> <li>Monitor individual countries or exclude countries from your global alert, e.g. exclude Asian countries</li> <li>Country-specific WO/EP legal status events are included</li> </ul> |
| Publication types                                 | <ul> <li>Monitor applications (of a patent family) to become granted<br/>(e.g. to file oppositions)</li> <li>specifically: monitor PCT-applications for granted EP<br/>patents</li> </ul>   |
| Exclude legal status events/categories            | Tailor the volume of changes and exclude particular<br>events/categories, e.g. Fee payments, Classification<br>changes,<br>EP designated states, EP inventor changes, US assignments        |
| Select specific legal status events or categories | Monitor specific categories, e.g. Expiry, Lapse, Limitation of Rights, Opposition/Appeal, Withdrawal/Refusal.                                                                               |

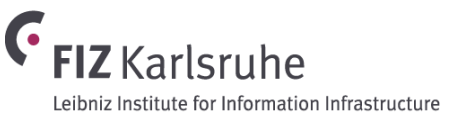

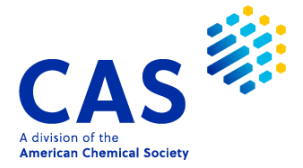

#### **Display of alert results**

- Alert results are provided via e-mail notification or directly in FIZ PatMon
- All new family members and new legal status events at a glance
- INPADOC family display as overview or detailed for each domestic family
- Detailed legal status display either for full INPADOC family or restricted to a domestic family

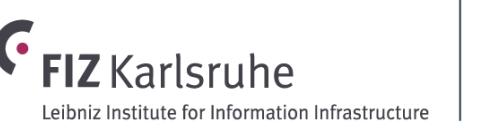

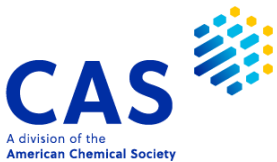

# One e-mail per week or month summarizes all cases with relevant changes

Relevant changes were detected for your monitored patents.

Monitoring Run Number: #90 Monitoring Run Date: 2019-05-17

Below you find a list of cases with relevant events during the last monitoring cycle. The summarized results include all relevant changes according to your monitoring profile.

Cases in FIZ PatMon can directly be accessed by clicking on the case names.

| Results of Monitoring    |           |
|--------------------------|-----------|
| Case ID: 137688          | hyperlink |
| Case Name NU 0363-EP-ETD | FIZ PatM  |

hyperlink to the case in FIZ PatMon application

Monitored Publication Number: EP2982699

Monitored Publication Title: PROCESS FOR THE PREPARATION OF VINYL POLYMER DISPERSIONS

Monitoring Reason:

Case Owner: Dieter Geiss

Case Watchers Armin Foerderer

#### Summary of Changes

New Publications

|                  | -             |                             |                        |             |               |                                            |                |      |         |                            |                |
|------------------|---------------|-----------------------------|------------------------|-------------|---------------|--------------------------------------------|----------------|------|---------|----------------------------|----------------|
|                  | Publication   |                             | 1                      | Application |               |                                            | Priority       |      | Status  | Calc. Ex                   | piration       |
| Number           | . Kind        | Date                        | Number                 | Kind        | Date          | Number                                     | Kind           | Date |         |                            |                |
| DK 2982699       | Т3            | 20190506                    | DK 2015-186237         | Т           | 20120411      | EP 2011-161907 A201<br>EP 2012-712685 A201 | 10411<br>20411 |      | GRANTED | 20320411                   |                |
| Legal Status Cha | inges         |                             |                        |             |               |                                            |                |      |         |                            |                |
| Gazette Date     | Application   | Legal Status Ca             | ategory +/- Legal Even | t           |               | Legal Event De                             | escription     |      |         | Legal Event Detai          | ls Update Date |
| 20190506 EI      | P 2015-186237 | ENP Entry into Nat<br>Phase | ional + EPREG DK1      | 3 REFERENCE | TO A NATIONAL | CODE: EP PATENT WI                         | TH DANISH CL   | AIMS |         | LSCY: DK<br>LSDF: 20190430 | 20190516       |

#### **INPADOC** family overview for a case

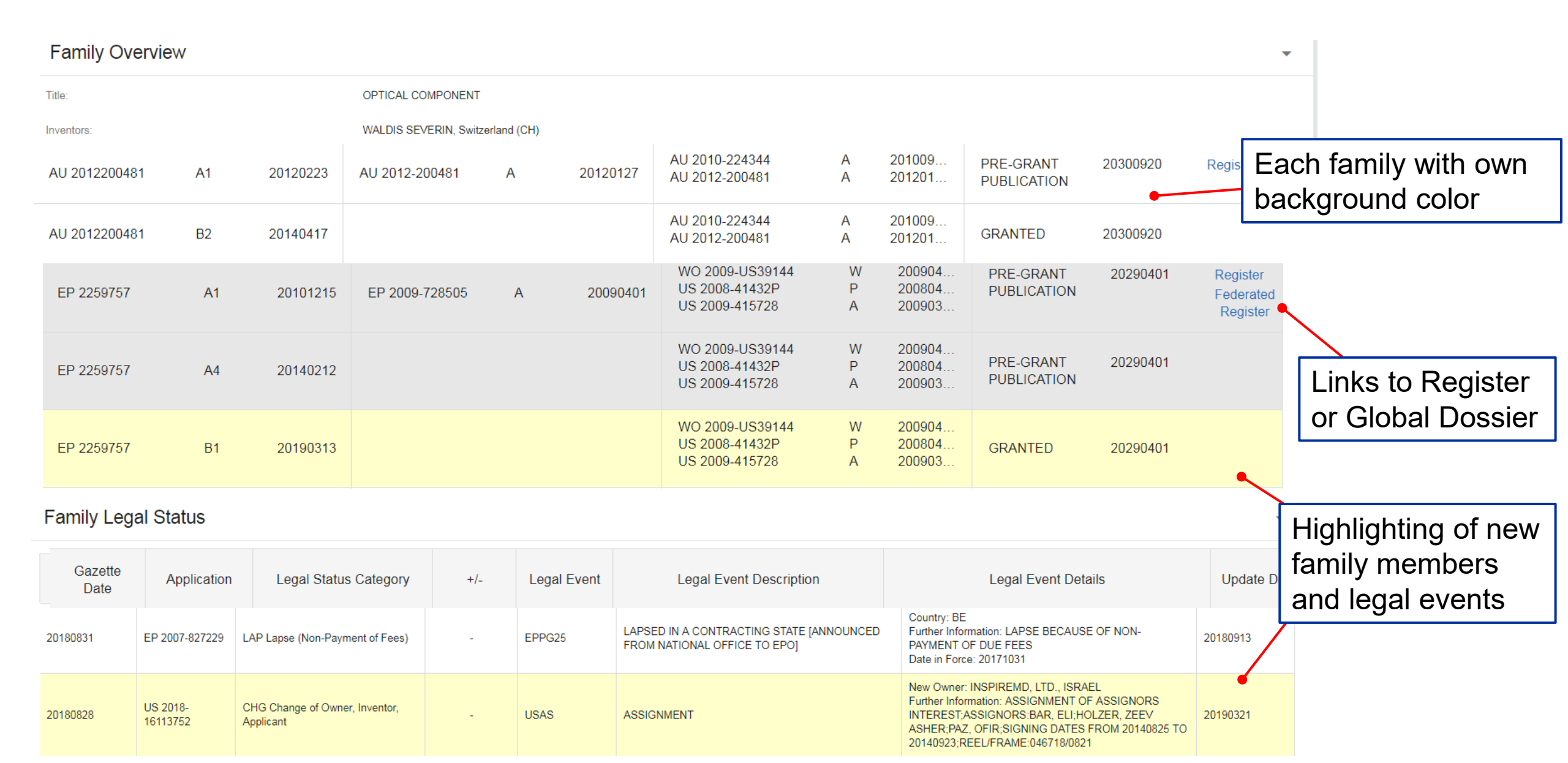

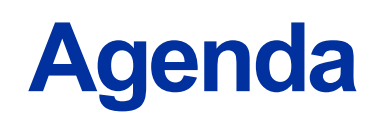

- Alerts/SDI
- Ultimate Owner and Patent Status Indicator
- INPADOC Legal Status Monitoring and FIZ PatMon
- Citation Monitoring

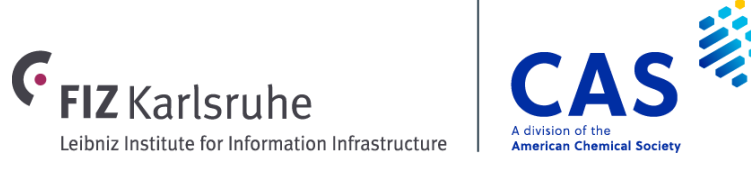

# **Citation information on STN**

What is the difference between Cited and Citing

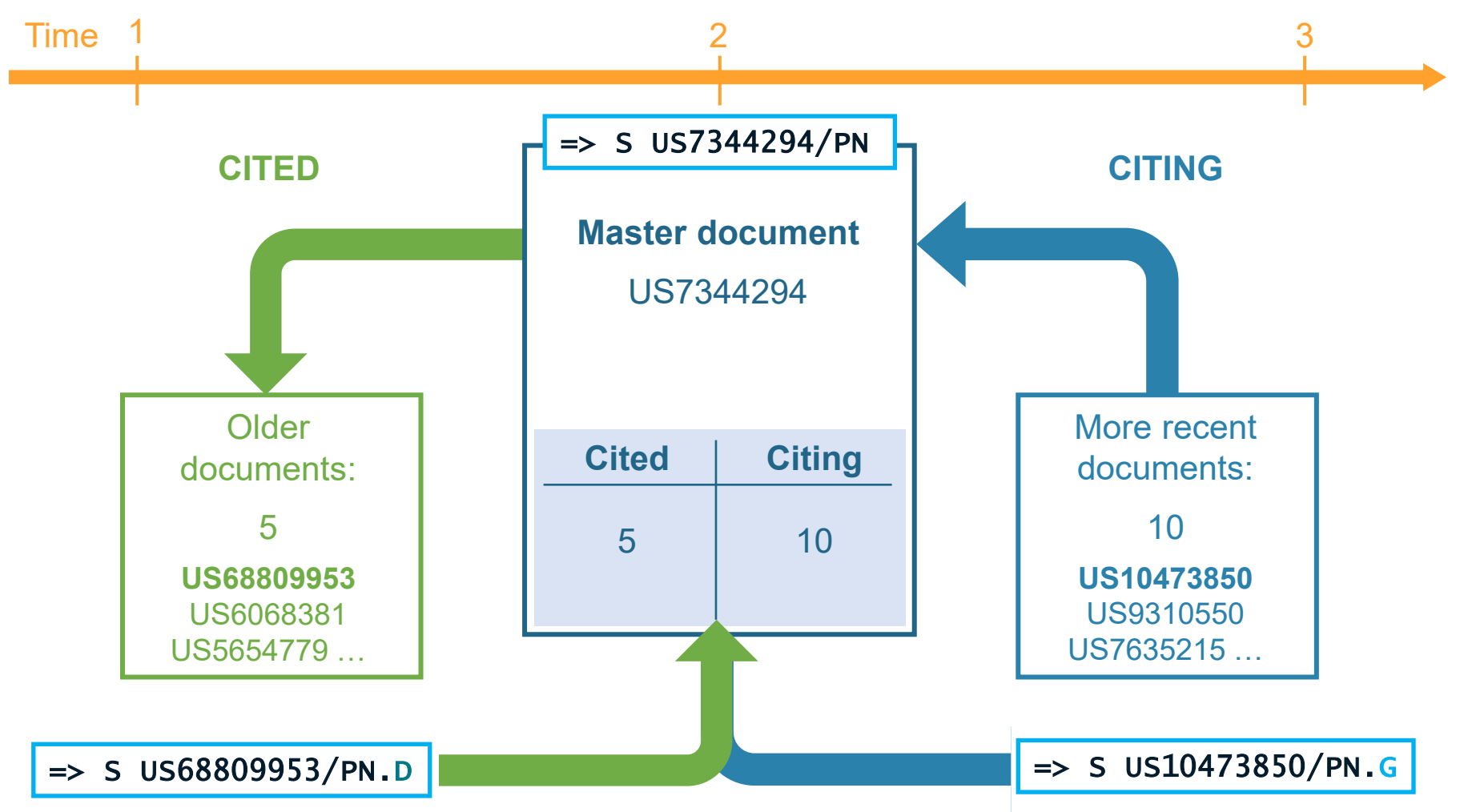

40 © 2025 American Chemical Society. All rights reserved.

## **Cited and citing reference field codes**

Summary of fields for cited and citing information in DWPI

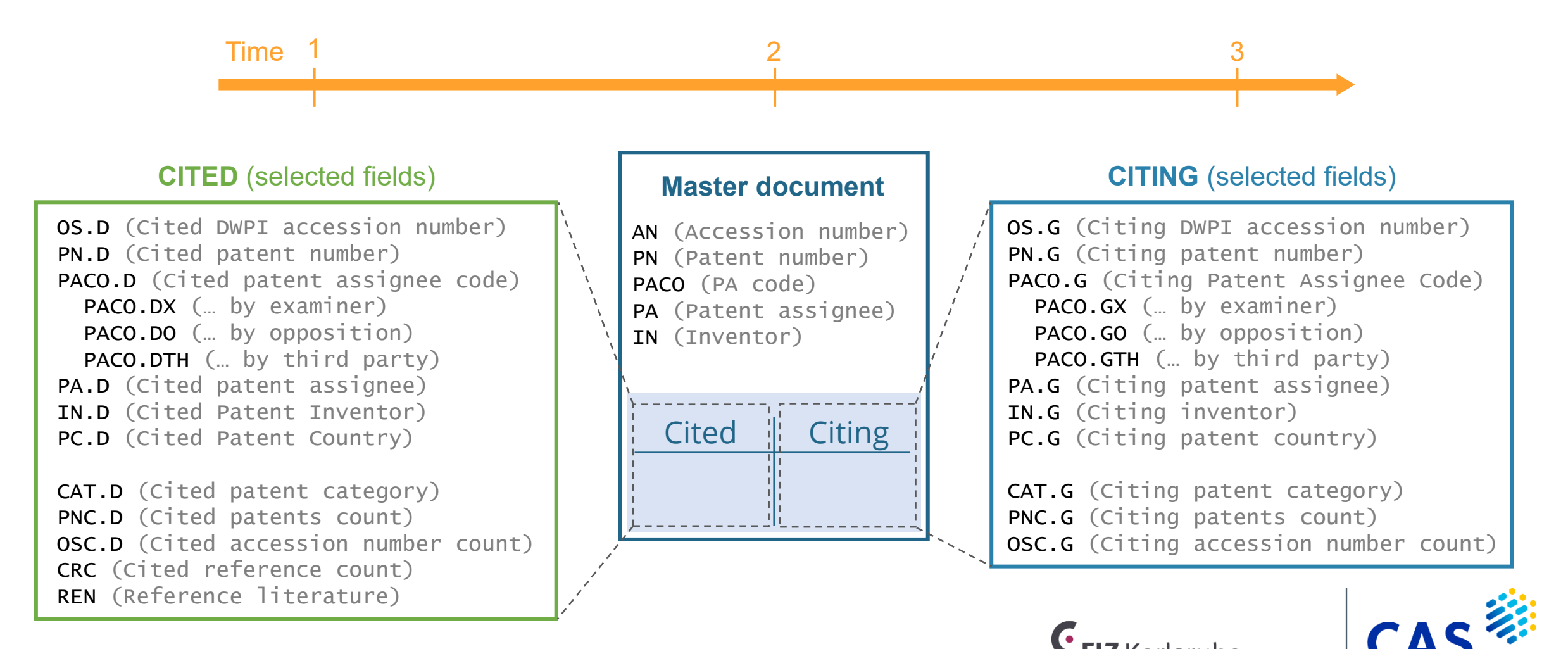

eibniz Institute for Information Infrastructure

American Chemical Socie

#### **Citations in CAplus records**

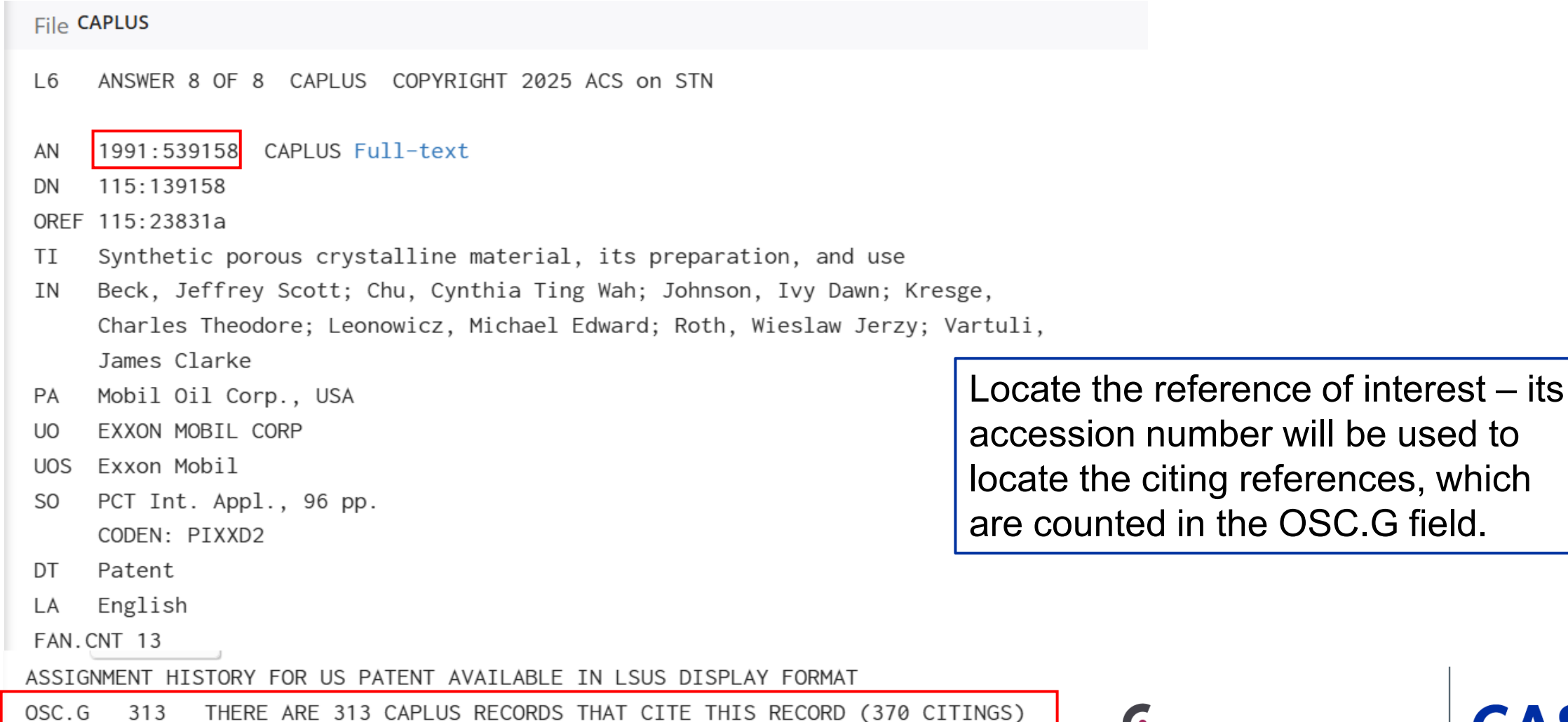

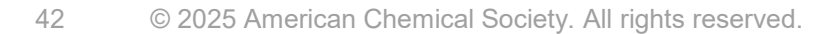

**FIZ** Karlsruhe

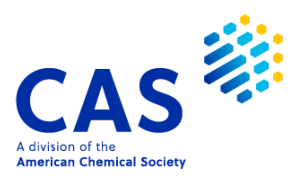

# Search the accession number in the cited reference accession numbers (/RAN.CAPLUS) field

#### => S 1991:539158/RAN.CAPLUS

 L7
 313 1991:539158/RAN. CAPLUS
 This search retrieves 313 CAplus records that

 => ANA 1- PA
 Cite the reference. ANALYZE to see the top citing

 L8
 ANALYZE L7 1- PA : 50 TERMS

#### TERM # # OCC # DOC % DOC PA 18 5.75 MOBIL OIL CORP USA 1 18 2 5 1.60 EXXONMOBIL CHEMICAL PATENTS INC USA 5 3 4 1.28 CHEVRON U S A INC USA 4 4 3 0.96 ABB LUMMUS GLOBAL INC USA 3 5 3 3 0.96 AKZO NOBEL N V NETH 6 3 3 0.96 BOARD OF TRUSTEES OPERATING MICHIGAN STATE UNIVERSI 7 3 0.96 MOBIL OIL CORPORATION USA 3 3 0.96 PHILIP MORRIS USA INC USA 8 3 9 2 2 0.64 ABB LUMMUS GLOBAL INC NETH 10 2 0.64 IOWA STATE UNIVERSITY RESEARCH FOUNDATION INC USA

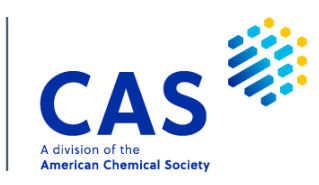

43 © 2025 American Chemical Society. All rights reserved.

FIZ Karlsruhe

## **Citation searching in DWPI with high precision**

- Single parts of a Derwent citation entry are linked together in one "paragraph", e.g. cited patent numbers with cited patent assignee and citation category
  - Use (P) paragraph operator to pinpoint records of greatest interest
- Example: Search for EP inventions which cite BASF inventions as X or I documents

```
=> S EP/PC.F (P) BADI/PACO.D (P) (X OR I)/CAT
```

```
3828909 EP/PC.F
```

246897 BADI/PACO.D

```
(BADI-C/PACO.D)
```

14139789 X/CAT

2686166 I/CAT

L41 10012 EP/PC.F (P) BADI/PACO.D (P) (X OR I)/CAT

=> D HIT

44

© 2025 American Chemical Society. All rights reserved.

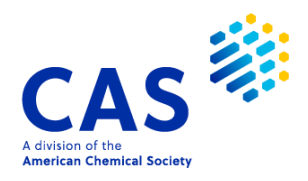

#### Manually run citation alerts – refine with update codes

| => S EP/PC.F (P) BADI/PACO.D (P) | (X OR I)/CAT AND ED>20250101                                     |
|----------------------------------|------------------------------------------------------------------|
|                                  |                                                                  |
| 3832678 EP/PC.F                  |                                                                  |
| 247126 BADI/PACO.D               |                                                                  |
| (BADI-C/PACO.D)                  | => S EP/PC.F (P) BADI/PACO.D (P) (X OR I)/CAT AND UPP>20250101   |
| 14165919 X/CAT                   |                                                                  |
| 2692582 I/CAT                    | 3832678 EP/PC.F                                                  |
| 10022 EP/PC.F (P) BADI/P         | 247126 BADI/PACO.D                                               |
| 2406540 ED>20250101              | (BADI-C/PACO.D)                                                  |
| (ED>20250101)                    | 14165919 X/CAT                                                   |
| L7 53 EP/PC.F (P) BADI/P         | 2692582 I/CAT                                                    |
|                                  | 10022 EP/PC.F (P) BADI/PACO.D (P) (X OR I)/CAT                   |
|                                  | 3531020 UPP>20250101                                             |
|                                  | (UPP>20250101)                                                   |
|                                  | L6 699 EP/PC.F (P) BADI/PACO.D (P) (X OR I)/CAT AND UPP>20250101 |

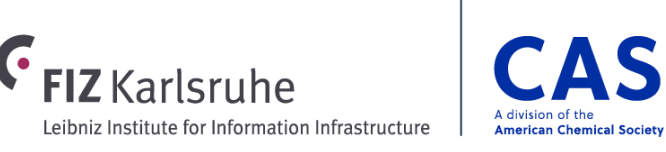

## Use citation searching to identify competitors

=> S ((E11-Q02A OR E31-H01 OR N07-L02C OR N07-L01+NT)/MC OR (B01D0053-9418 OR F01N0003-2066+NT)/CPC) AND BADI/PACO.D

E11-Q02A ENGINE EXHAUST TREATMENT E31-H01 REMOVAL OF NITROGEN OXIDES FROM WASTE GASES ETC. CATALYTICALLY N07-L02C REMOVAL/TREATMENT OF NITROGEN (COMPOUNDS) N07-L01 PURIFICATION/WASTE DISPOSAL 25695 E11-Q02A/MC 32367 E31-H01/MC 23620 N07-L02C/MC 43448 N07-L01+NT/MC (8 TERMS) 2816 B01D0053-9418/CPC 14642 F01N0003-2066+NT/CPC (3 TERMS) 246897 BADI/PACO.D (BADI-C/PACO.D) L43 3101 ((E11-Q02A OR E31-H01 OR N07-L02C OR N07-L01+NT)/MC OR (B01D0053

-9418 OR F01N0003-2066+NT)/CPC) AND BADI/PACO.D

Strategies like this can be saved as recurring alerts or run manually with an update code to identify new documents that cite an existing one.

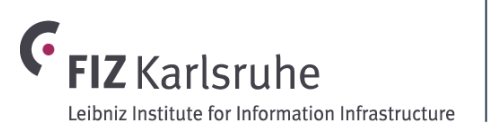

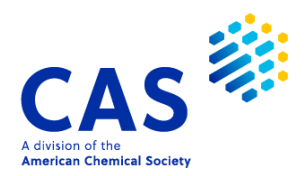

# Eliminate self-citations and ANALYZE to show key competitors

| => S L43 N | NOT BADI/PACO.G          |            |
|------------|--------------------------|------------|
| 19         | 7398 BADI/PACO.G         |            |
|            | (BADI-C/PACO.G)          |            |
| L44        | 2195 L43 NOT BADI/PACO.G |            |
| => ANA L44 | 1- PACO; D DOC TOP 20    |            |
| L45        | ANALYZE L44 1- PACO :    | 1372 TERMS |

| TERM # | # OCC | # DOC | % DOC | PACO   |
|--------|-------|-------|-------|--------|
|        |       |       |       |        |
| 1      | 267   | 165   | 7.52  | BADI-C |
| 2      | 232   | 145   | 6.61  | JOHO-C |
| 3      | 134   | 110   | 5.01  | UMIC-C |
| 4      | 183   | 92    | 4.19  | TOYT-C |
| 5      | 54    | 53    | 2.41  | CATR-C |
| 6      | 82    | 51    | 2.32  | FORD-C |
| 7      | 45    | 44    | 2.00  | CUND-C |
| 8      | 38    | 37    | 1.69  | GENE-C |
| 9      | 55    | 36    | 1.64  | GENK-C |
| 10     | 33    | 32    | 1.46  | HYMR-C |

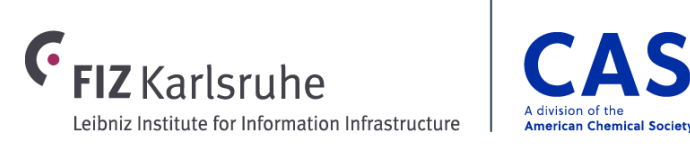

### **Display citations alongside bibliographic information**

| => S (D05-H19C OR B                                                                                                    | 04-E13 OR                                     | B04-L05A2)/MC AND MULTI? (2A | A) GEN? (2A) EDIT? -> L1                      |
|----------------------------------------------------------------------------------------------------|-----------------------------------------------|------------------------------|-----------------------------------------------|
| => D L1 1-10 FULLG                                                                                                    |                                               |                              |                                               |
| L1 ANSWER 1 OF X WPIX COPYRIGHT 2021 CLARIVATE on STN<br>AN 2019-99769H [201994] WPIX                                                                                                    |                                               |                              |                                               |
| TI New isolated nucleic acid having functional transcriptional promoter<br>activity during meiosis, used in expression cassette or expression vector PA (CNRS-C) CENT NAT RECH SCT: (INRG-C) INRA INST NAT RECH AGRONOMIOUE: |                                               |                              |                                               |
| PI       WO 2019224324       A1 20191128 (201994) * FR 33[7]         AB       WO 2019224324       A1       UPAB 20191210         NOVELTY       Tsolated puslois asid baying a functional transf                              |                                               |                              | Abbreviated display formats like <b>CITNA</b> |
| promoter activ<br>SEQ ID NO: 1 (                                                                                                    | nd at information on the Derwent family level |                              |                                               |
| •••                                                                                                    |                                               |                              | and can be easily displayed along the         |
| Cited Publication                                                                                                    | Ву                                            | Accession Number             | full bibliographic data.                      |
| EP 3150626 A1                                                                                                    | E                                             | 2017-22428Y                  |                                               |
| WO 2015001521 A1                                                                                                    | E                                             | 2015-03492Y<br>2017-65933M   |                                               |

A division of the

American Chemical Society

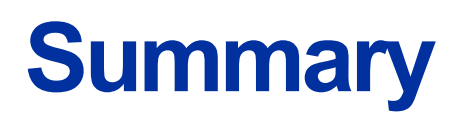

- STNext has many tools and strategies for monitoring global IP protection and status
- Highly customizable alerts and precision analysis have long been a hallmark of STN's ability to track IP over its life cycle
- Additional tools like Ultimate Owner information, Patent Status Indicator, Interactive Claim Viewer, and Patent Family Manager make it easier and more efficient to follow a patent throughout its life
- FIZ PatMon, part of the STN IP Protection Suite, streamlines and automates legal status monitoring based on INPADOC data
- Citation searching in various databases adds additional depth to patent monitoring

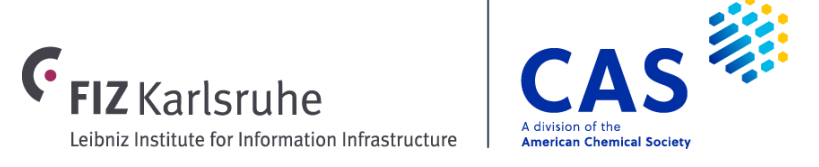

#### **Questions?** Contact us!

Sarah W. Stokes Senior Product Specialist, IP sstokes@cas.org

CAS help@cas.org cas.org

#### FIZ Karlsruhe EMEAhelp@cas.org

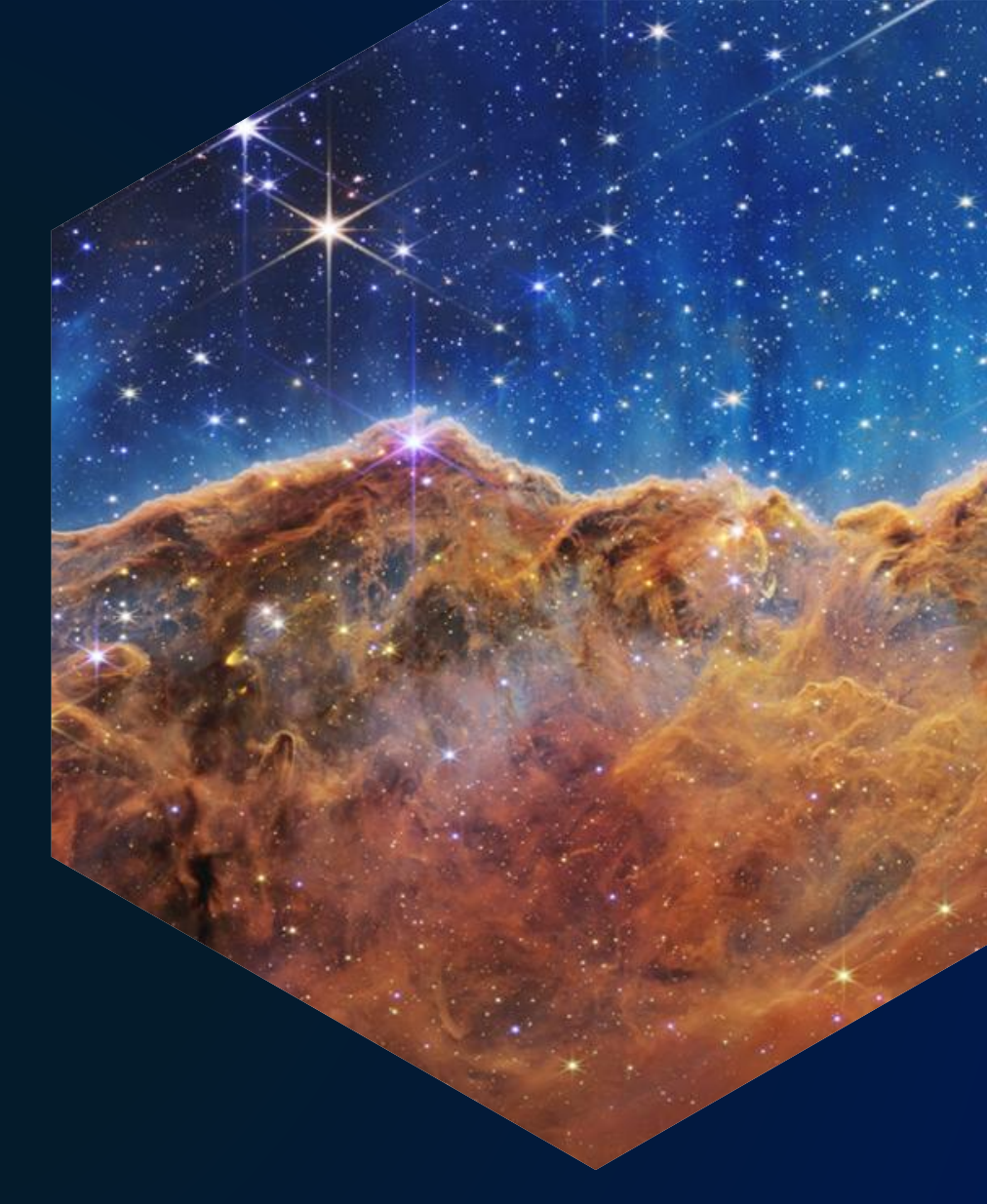

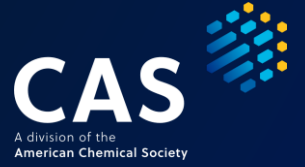